# How to Stream Content on Windows: Alternatives to tvOS

tvOS is an operating system developed by Apple Inc. for its Apple TV digital media player. It is designed to deliver a seamless and high-quality streaming experience on Apple TV devices. However, since tvOS is exclusive to Apple hardware, it is not applicable to the Windows environment. For Windows users, there are several alternative methods to stream content effectively.

In this article, we will explore how to use Windows-based solutions to stream content, including the use of applications like Plex, Kodi, and VLC Media Player. These alternatives provide robust streaming capabilities and can be easily set up on a Windows system.

## Examples:

1. **Using Plex on Windows:** Plex is a powerful media server application that allows you to organize and stream your media content.

## Step-by-Step Guide:

- Download and Install Plex:
  - 1. Visit the Plex website (<u>https://www.plex.tv/</u>).
  - 2. Download the Plex Media Server for Windows.
  - 3. Run the installer and follow the on-screen instructions to complete the installation.

#### • Set Up Plex Media Server:

- 1. Open Plex Media Server from the Start Menu.
- 2. Sign in with your Plex account or create a new account.
- 3. Follow the setup wizard to add your media libraries (e.g., Movies, TV Shows, Music).
- 4. Once the setup is complete, Plex will start scanning your libraries and organizing your content.

#### • Stream Content:

- 1. Open a web browser and go to <u>https://app.plex.tv/</u>.
- 2. Sign in with your Plex account.
- 3. Select the media you want to stream and enjoy.
- 2. Using Kodi on Windows: Kodi is an open-source media player that can be used to stream

## Procedimento.com.br

and organize your media content.

## Step-by-Step Guide:

## • Download and Install Kodi:

- 1. Visit the Kodi website (<u>https://kodi.tv/</u>).
- 2. Download the Kodi installer for Windows.
- 3. Run the installer and follow the on-screen instructions to complete the installation.

## • Set Up Kodi:

- 1. Open Kodi from the Start Menu.
- 2. Navigate to "Add-ons" and select "Install from repository."
- 3. Browse the available add-ons and install the ones you need (e.g., YouTube, Netflix).
- 4. Add your local media libraries by navigating to "Videos" > "Files" > "Add videos."

## • Stream Content:

- 1. Use the installed add-ons to stream online content.
- 2. Access your local media libraries from the main menu and start streaming.
- 3. Using VLC Media Player on Windows: VLC is a versatile media player that supports a wide range of media formats and streaming protocols.

#### Step-by-Step Guide:

- Download and Install VLC:
  - 1. Visit the VLC website (<u>https://www.videolan.org/vlc/</u>).
  - 2. Download the VLC installer for Windows.
  - 3. Run the installer and follow the on-screen instructions to complete the installation.

#### • Stream Online Content:

- 1. Open VLC Media Player from the Start Menu.
- 2. Click on "Media" > "Open Network Stream."
- 3. Enter the URL of the stream you want to play and click "Play."

#### • Stream Local Content:

## Procedimento.com.br

- 1. Click on "Media" > "Open File."
- 2. Browse and select the media file you want to play.